#### ПАМЯТКА

## Зачисление учащихся в 1-ый класс в общеобразовательную организацию

## 1. Учащийся впервые пришел в первый класс (до начала учебного года либо в начале учебного года)

Регистрируем заявление в АИС «Е-услуги. Образование» (доводим до статуса «Направлен в ОО»)

| зачисляем в А                               |                               |          |                                                                                                    |
|---------------------------------------------|-------------------------------|----------|----------------------------------------------------------------------------------------------------|
| Сетевой Город. Образова<br>ИБОУ ГИМНАЗИЯ №5 | ние<br>582                    |          | будущий 2018/2019 уч.год                                                                                                    |
|                                             |                               |          |                                                                                                    |
| Движение учащихся /                         | Создание документа о движении |          |                                                                                                    |
| С Восстановить О Добавить                   | учеников в приказ             | <u>^</u> | Добавить учеников в приказ ×                                                                                                    |
| документ                                    |                               | ~        |                                                                                                    |
| Учебный год                                 | 2018/2019                     |          |                                                                                                    |
| Тип документа                               | Зачисление в школу            | ٣        | Выберите требуемый список учащихся для движения:                                                                                                    |
| Подтип документа                            | Все зачисленные               | Ŧ        | 💿 Быстрый ввод учеников 🔞                                                                                                    |
| № документа                                 | 53                            |          | 💿 Импорт учеников 🔞                                                                                                    |
| Дата документа                              | 1.09.2018                     | <b></b>  | О Список выпускников и выбывших                                                                                                    |
| Дата распорядительного                      | 1.09.2018                     | <b></b>  | Описок распределённых из очереди     Очереди     Очереди      Очереди     Очереди |
| документа<br>Ученики                        |                               |          | • Добашить Отмена                                                                                                    |
| Добавьте учеников в приказ                  |                               |          |                                                                                                    |

Фамилии учеников, которых необходимо внести в приказ отмечаются метками, далее по кнопке *«Добавить»* учащиеся добавляются, приказ необходимо сохранить.

АИС «Сетевой город. Образование» осуществляет поиск похожих детей в системе по Ф.И.О., дате рождения и предлагает использовать данные о них, с целью сохранения образовательной территории.

| Анастасия Владимировна (родитель)                                                |
|----------------------------------------------------------------------------------|
| Использовать похожего родителя из списка родителей похожего учащегося:           |
| Использовать похожего родителя из других организаций:<br>— настасия Владимировна |
| Новая запись                                                                     |
| <ul> <li>Игнорировать запись</li> </ul>                                          |
| Максим Алексеевич (учащийся)                                                     |
| Использовать похожего учащегося из списка свободных учащихся:                    |
| О Новая запись                                                                   |
| <ul> <li>Игнорировать запись</li> </ul>                                          |
| Виктория Владимировна (ордитель)                                                 |
| Использовать похожего родителя из других организаций:                            |
| Виктория Владимировна -<br>Ленинградская) 25.05.87                               |
| О Новая запись                                                                   |
| <ul> <li>Игнорировать запись</li> </ul>                                          |

Порядок действий в данной ситуации:

| Напротив ребёнка ЕСТЬ значок 0      | НЕТ значка 3                      |  |  |  |  |
|-------------------------------------|-----------------------------------|--|--|--|--|
| 1. Кликнуть на значок и посмотреть  | Согласиться использовать похожего |  |  |  |  |
| информацию о том, где находится     | учащегося/родителя во избежание   |  |  |  |  |
| будущий первоклассник.              | создания дублей в системе.        |  |  |  |  |
| 2. Привязать запись с более поздним |                                   |  |  |  |  |
| периодом истории.                   |                                   |  |  |  |  |
| 3. Если ребёнок еще не выпущен из   |                                   |  |  |  |  |
| детского сада или не переведен из   |                                   |  |  |  |  |
| другой ОО, необходимо связаться с   |                                   |  |  |  |  |
| этой организацией по вопросу        |                                   |  |  |  |  |
| создания приказа на его             |                                   |  |  |  |  |
| выбытие/выпуск.                     |                                   |  |  |  |  |
| <u>Внимание!</u> Недопустимо        |                                   |  |  |  |  |
| игнорирование и создание новой      |                                   |  |  |  |  |
| записи при наличии вариантов.       |                                   |  |  |  |  |

Возможны 2 варианта развития событий, которые приведены в таблице:

2. Учащийся прибыл из другого региона, из другого государства в течение учебного года (при этом до этого никогда не посещал школу г.Краснодара, Краснодарского края)

Регистрируем заявление в АИС «Е-услуги. Образование» (доводим до статуса «Направлен в ОО»). Зачисляем в АИС СГО.

**Внимание**. Если в «Списке распределенных из очереди» нет данного ребенка, то проверяем правильность заявления в АИС «Е-услуги. Образование» (обратите внимание на «Предпочитаемые параметры комплектования»).

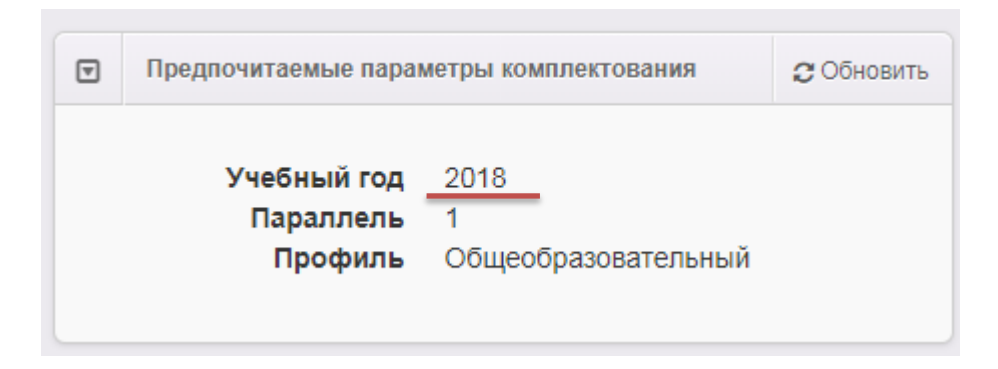

Если ребенок ошибочно направлен в 2017 учебном году, то необходимо отредактировать «Желаемые параметры» заявления в АИС «Е-услуги. Образование» :

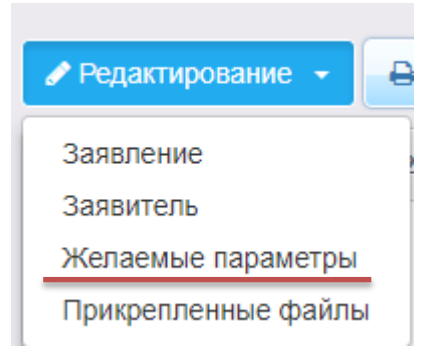

| ▶ Прос                                    | смотр                  | 🖋 Редакт         | ирование 👻   |         |           |            |   |  |   |
|-------------------------------------------|------------------------|------------------|--------------|---------|-----------|------------|---|--|---|
| ] Предпочитаемые параметры комплектования |                        |                  |              |         |           | 🕻 Обновить |   |  |   |
|                                           | Уче                    | 5ный го <u>д</u> | 2018 – 2019  |         |           |            |   |  | • |
|                                           | Па                     | раллель          | 1            |         |           |            |   |  | ¥ |
|                                           | Г                      | Ірофиль          | Общеобразова | тельный |           |            |   |  | • |
| 1                                         | 1.                     |                  | (1 Б) 🛧 🗸    | Ē       |           |            |   |  |   |
| Отк                                       | <b>азные</b><br>бавить |                  |              |         |           |            |   |  |   |
|                                           |                        |                  |              |         | Сохранить | Отменить   | 2 |  |   |

### 3. Учащийся, который выбыл из другой школы ГОРОДА КРАСНОДАРА

Добавить учеников в приказ – Выпускники, выбывшие, распределенные из очереди – категория «ВЫБЫТИЕ»

# 4. Учащийся, который выбыл из частной, государственной (в том числе коррекционной) школы ГОРОДА КРАСНОДАРА

Добавить учеников в приказ –

| Добавить учеников в приказ ×                                                                                                   |                     |  |  |  |  |  |  |
|----------------------------------------------------------------------------------------------------|---------------------|--|--|--|--|--|--|
| Класс зачисления                                                                                                    | 1                   |  |  |  |  |  |  |
| Выберите требуемый список учащихся для движения:<br><ul> <li>Импорт учеников</li> <li>Список выпускников и выбывших</li> </ul> |                     |  |  |  |  |  |  |
| <ul> <li>Список распределённых</li> </ul>                                                                                      | к из очереди 🔞      |  |  |  |  |  |  |
|                                                                                                    | • Добавить 🖉 Отмена |  |  |  |  |  |  |

Выпускники и выбывшие с регионального сервера

### 5. Учащийся, который выбыл из другой школы КРАСНОДАРСКОГО КРАЯ

Добавить учеников в приказ – Выпускники и выбывшие с регионального сервера

Для пунктов 3, 4, 5 данной памятки:

Если в открывающихся списках нет данного ребенка, то необходимо связываться с образовательной организацией, откуда пришел ребенок, и указать данной организации на необходимость:

1. создания документа о выбытии данного учащегося в АИС СГО,

2. редактирования места выбытия данного ученика: в графе «куда выбыл» указывать нужную образовательную организацию.

ДРУГИХ СПОСОБОВ НЕТ